## Weebly for Education Teacher Account Set-Up

This short tutorial is designed to guide you as you set up your Weebly for Education teacher account.

1. To begin, please go to <u>http://education.weebly.com</u> and follow the instructions in the *Get Started Now* section of the website.

|                 | eebly<br>education            |                                                                                                    |                      | Username<br>Password<br>Remember Ma                                                                         | e   Forgot PW log in |  |
|-----------------|-------------------------------|----------------------------------------------------------------------------------------------------|----------------------|----------------------------------------------------------------------------------------------------|----------------------|--|
| Home            | Features                      | Blog                                                                                                    | Support              | About Us                                                                                                    | Contact Us           |  |
| Creat<br>and le | e a Free Cl<br>t your student | ass Websi<br>s build sites to<br>s build sites to<br>s sites to<br>states to<br>th Weebly?<br>m website & blog<br>accounts | te<br>o<br>Use<br>Pa | Get Started<br>Already have a Weebly acco<br>rname<br>sword<br>Email<br>I accept the <u>terr</u><br>Sign Up | Now<br>punt? Log-in  |  |

2. Once you are logged in, create your classroom page. You will be prompted to set up the domain for your website as well.

|                                                                                               | Choose Your Website Domain                                                                                                    |  |  |  |
|-----------------------------------------------------------------------------------------------|----------------------------------------------------------------------------------------------------|--|--|--|
|                                                                                               | This is the address where people will find your website online. Reserve your domain now or skip this step and choose it later. |  |  |  |
|                                                                                               | Use a Subdomain of Weebly.com A great way to get your website started http:// MrsHugg .weebly.com                              |  |  |  |
| Welcome to Weebly!         Enter a title for your website         Mrs. Hugg's Online Art Room | Register a New Domain       For a more professional online presence       http://www.       MrsHuggsOnlineArtRoom              |  |  |  |
| Type of Site Education  Category Teacher Continue                                             | Use a Domain You Already Own       You'll setup your domain once you're ready to publish       http://                         |  |  |  |
|                                                                                               | Continue                                                                                                    |  |  |  |

3. Now it is time to set up your classes and student accounts. At the top right corner, click on the *Close* button.

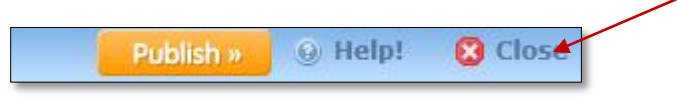

4. Click on the *My Students* tab and then on *Add a class*. A box will appear where you can name your class, set the grade level, and whether or not the student sites are public or private.

|         | weebly                |                             |                                                                      | Primary language: 🌇 🚺 📟 💶 🚺 ன 😰          |  |  |  |
|---------|-----------------------|-----------------------------|----------------------------------------------------------------------|------------------------------------------|--|--|--|
|         | My Sites My Students  | Account Supp                | ort                                                                  | Upgrade to Pro!   Logout                 |  |  |  |
|         | Get Weebly Pro and    | additional student accounts | s for free by inviting your fell                                     | low teachers. Refer a teacher            |  |  |  |
|         | Student Website Accou | nts                         |                                                                      |                                          |  |  |  |
|         | Weebly in the Clas    | sroom                       | Add a class                                                          | Student Accounts: 10 of 40   Enable more |  |  |  |
|         | Add a student         |                             | Student websites are publicly viewable Moderate Blogs Class settings |                                          |  |  |  |
|         | Account               | First Name                  | Last Name                                                            | ▼ Sites <sup>(</sup>                     |  |  |  |
|         | Huggot                | Hugg                        | 1                                                                    |                                          |  |  |  |
|         | Hugg010               | Hugg                        | 10                                                                   |                                          |  |  |  |
|         | Hugg02                | Hugg                        | 2                                                                    |                                          |  |  |  |
|         | Hugg03                | Hugg                        | 3                                                                    |                                          |  |  |  |
| Add a C | Class                 |                             |                                                                      | Student Accounts: 10 of 40   Enable m    |  |  |  |
|         | _                     |                             |                                                                      |                                          |  |  |  |
|         |                       | Class Nan                   | de Select e Crede -                                                  |                                          |  |  |  |
|         |                       | Student Site                | es  Public Private                                                   |                                          |  |  |  |
|         |                       |                             | Create class Cancel                                                  |                                          |  |  |  |

5. After you create your class, click on the *Add a student* button and follow the directions to create student logins.

| weebly<br>for education  |                          | Primary language: 🕮 👔 🗃 📼 ք 👔 🖬<br>Upgrade to Pro!   L               | _ogout |  |  |
|--------------------------|--------------------------|----------------------------------------------------------------------|--------|--|--|
| My Sites My Students     | Account Sup              | port                                                                 |        |  |  |
| Get Weebly Pro and a     | dditional student accour | ts for free by inviting your fellow teachers.                        | her    |  |  |
| Student Website Accounts |                          |                                                                      |        |  |  |
| Weebly in the Class      | room                     | Add a class Student Accounts: 10 of 40   Enable more                 | •      |  |  |
| Add a student            |                          | Student websites are publicly viewable Moderate Blogs Class settings |        |  |  |
| Account                  | First Name               | Last Name 🔻 Sites 😉                                                  |        |  |  |
| E Hugg01                 | Hugg                     | 1                                                                    |        |  |  |
| Hugg010                  | Hugg                     | 10                                                                   |        |  |  |
| Hugg02                   | Hugg                     | 2 E                                                                  |        |  |  |
| Hugg03                   | Hugg                     | 3                                                                    |        |  |  |

-

| Add a student                                                        |                                 | 🔵 Student web | sites are publicly viewable Moderate Blogs Class settings |
|----------------------------------------------------------------------|---------------------------------|---------------|-----------------------------------------------------------|
| Add a Student                                                        | (add multiple students)         |               | 8                                                         |
| First Name                                                           | Last Name                       | Username      | Password Add Cancel                                       |
| If a student is under 13 years o<br>parental consent to create their | ld, you must obtain<br>account. |               | (passwords can be changed later)                          |

6. Safety is very important when giving students the opportunity to work on the internet. Click on the *Class settings* button and choose the safety controls you feel are appropriate for your class.

|             |                         |                             |                                       | Primary language: 🛄 🚺 🗮 📰 🚺            |                                          |
|-------------|-------------------------|-----------------------------|---------------------------------------|----------------------------------------|------------------------------------------|
|             | for education           |                             |                                       | Upgrade to Pro!   Lo                   | gout                                     |
|             | My Sites My Students    | Account Supp                | ort                                   |                                        |                                          |
|             | Get Weebly Pro and a    | idditional student accounts | for free by inviting your fellow tead | chers. Refer a teache                  | er i i i i i i i i i i i i i i i i i i i |
|             | Student Website Account | ts                          |                                       |                                        |                                          |
|             | Weebly in the Class     | sroom                       | Add a class Stu                       | Ident Accounts: 10 of 40   Enable more |                                          |
|             | Add a student           |                             | 🔵 Student websites are publicly view  | able Moderate Blogs Class settings     |                                          |
|             | Account                 | First Name                  | Last Name 🔻                           | Sites 🥹                                |                                          |
|             | E Hugg01                | Hugg                        | 1                                     |                                        |                                          |
| <           | E Hugg010               | Hugg                        | 10                                    |                                        |                                          |
|             | Hugg02                  | Hugg                        | 2                                     | E                                      |                                          |
|             | E Hugg03                | Hugg                        | 3                                     |                                        |                                          |
|             |                         |                             |                                       |                                        |                                          |
| Add a stude | nt                      |                             | 🔵 Student websites are publ           | licly viewable Moderate Blog           | gs Class settings                        |
| Class       | Settings                |                             |                                       |                                        | 8                                        |
|             | -                       | Class Name                  | Weebly in the Classroom               |                                        |                                          |
|             |                         | Grade                       | Other 💌                               |                                        |                                          |
|             |                         | Student Sites               | e Public                              |                                        |                                          |
|             |                         |                             | Private                               |                                        |                                          |
|             | St                      | udent Blog Comments         | Publish immediately                   |                                        |                                          |
|             |                         |                             | Hold for moderation                   |                                        |                                          |
|             |                         | Flickr Search               | Iet students search Flickr i          | images                                 |                                          |
|             |                         |                             | Save                                  |                                        | Delete class                             |
|             |                         |                             |                                       |                                        |                                          |
|             |                         |                             |                                       |                                        |                                          |